**Likwidacja hasła** do pliku katalogowego przesyłanego do archiwum Centralnej Biblioteki PTTK (info dla RPK, które utworzyły hasła w programie Biblioteka Publiczna na komputerach własnych).

## Fot. 1.

|                          | Dane szczegółowe         | Prawa do nadania                      |
|--------------------------|--------------------------|---------------------------------------|
| Konfiguracja połączenia  | Użytkownik ADMINISTRATOR | 🕀 🗹 Obsługa czytelników               |
| Użytkownicy              | Nazwisko                 | Informacja bibliograficzna            |
| Parametry haseł          | Imię                     | Wydruki                               |
| Informacje o właścicielu | Hasło                    | Ustawienia<br>⊕ ♥ Opcje programu      |
| Parametry dodatkowe      | Powtórz hasło            | 0777.17755.24475547.02155557.02464.99 |

Aby zlikwidować hasło należy wejść w Użytkownicy w zakładce Opcje programu. W polu z administratorem, kliknąć POPRAW – umieszczone w prawym górnym rogu i zmienić ustawienia, tj. WYKASOWAĆ HASŁO! Całość potwierdzamy klikając OK (w prawym górnym rogu). Najlepiej jeszcze zarchiwizować całość baz, tak jak to robimy raz na jakiś czas przy wprowadzaniu rekordów. Zamknąć program i wysłać do nas plik z rozszerzeniem .gdb

| 1 Fill Komputer > Dysk lokali | iy (c.) 7 Progivian 7 biblioteka P | ubliczna           |            |
|-------------------------------|------------------------------------|--------------------|------------|
| azwa                          | Data modyfikacji                   | Тур                | Rozmiar    |
| Archiwum                      | 19.03.2025 08:46                   | Folder plików      |            |
| Ete                           | 30.11.2021 14:36                   | Folder plików      |            |
| kolektor                      | 27.06.2023 16:07                   | Folder plików      |            |
| marc                          | 30.11.2021 14:36                   | Folder plików      |            |
| Reports                       | 30.11.2021 14:36                   | Folder plików      |            |
| 🔒 sql                         | 30.11.2021 14:36                   | Folder plików      |            |
| Uninst                        | 30.11.2021 14:36                   | Folder plików      |            |
| biblio                        | 11.09.2017 10:00                   | Skompilowany pli   | 4 256 KB   |
| ] biblio.chw                  | 22.10.2021 11:34                   | Plik CHW           | 18 KB      |
| biblic gd                     | 09.11.2012 15:16                   | Plik GD_           | 1 480 KB   |
| BIBLIO.GDB                    | 19.03.2025 13:00                   | Plik GDB           | 283 512 KB |
| Biblio.in_                    | 11.09.2017 10:00                   | Plik IN_           | 1 KB       |
| biblio                        | 18.03.2025 12:46                   | Ustawienia konfig  | 1 KB       |
| 🗓 Biblioteka                  | 06.10.2020 12:41                   | Aplikacja          | 4 597 KB   |
| ff1intfc.dll                  | 11.09.2017 10:00                   | Rozszerzenie aplik | 491 KB     |
| 🕅 ffcnvrtc                    | 11.09.2017 10:00                   | Aplikacja          | 1 048 KB   |
| FFSALIAS.FF2                  | 02.12.2015 13:13                   | Plik FF2           | 12 KB      |
| FFServer                      | 15.10.2024 11:26                   | Dokument tekstowy  | 5 KB       |
| FESINEO FE2                   | 02 12 2015 13:13                   | DIFE FE2           | 20.KB      |

## Plik z rozszerzeniem .gdb znajduje się w folderze Biblioteka Publiczna na dysku C. Fot.2

Plik z bazami bibliotecznymi ma rozszerzenie **.gdb**, znajdziemy go na dysku komputera w pliku Biblioteka Publiczna. Najczęściej występująca ścieżka dostępu to: Ten komputer → Dysk lokalny (C:) → folder PROGMAN → folder Biblioteka Publiczna → plik z rozszerzeniem .GDB Nazwą pliku jest zazwyczaj miejscowość RPK PTTK, np. Żary.GDB